## Cómo realizar búsquedas en el catálogo bibliográfico del

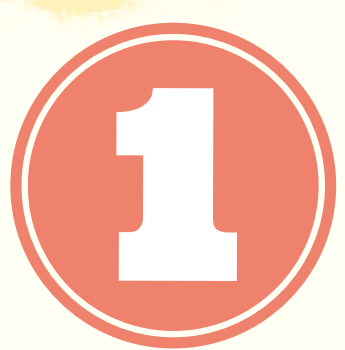

Cuando accedamos al OPAC de la Biblioteca de la Universidad de Castilla-La Mancha https://catalogo.biblioteca.uclm.es/opac/timeout.htm?dir=/opac nos encontraremos con el buscador de la imagen. Pinchamos en el desplegable de "Catálogo completo".

|                          | 1 Catálogo complet | Biblioteca UCLM                           |
|--------------------------|--------------------|-------------------------------------------|
| Catálogo completo        | اللحكون            |                                           |
| Campus de Albacete       | з 🗲                | veremos el siguiente menu, donde          |
| Campus de Ciudad Real    | 6 🕇                | Commus de la IICI M                       |
| Campus de Cuenca         |                    | Desetres debereres seconder a "Contras de |
| Campus de Toledo         | 4 🗲                | noumenteoión"                             |
| Centros de Documentación | з 🗲                | DOCUMENTACIÓN                             |

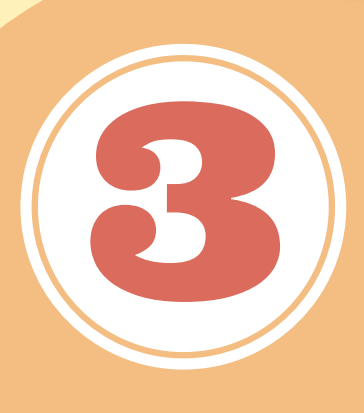

Aquí podremos seleccionar el C.E Europeo. Cuando lo hagamos, volveremos al buscador de inicio, pero ya estaremos dentro del catálogo del CEE.

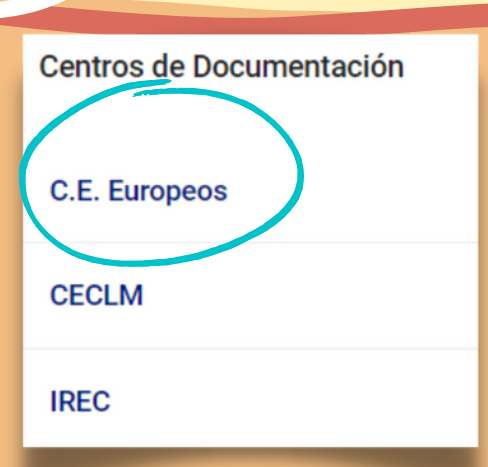

HORARIO DE LUNES A VIERNES, DE 9:00H A 14:30H | • CALLE CARDENAL LORENZANA, 1. 45071 TOLEDO | 🖂 CDE@UCLM.ES | 🝞 @CEEUCLMTOLEDO